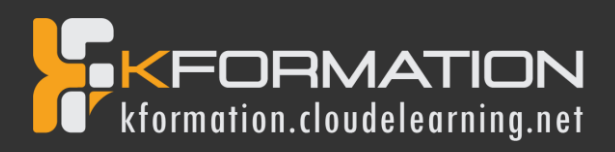

# Programme de formation GRAPHIC DESIGN

Niveau 1

Durée totale: 27 heures

- Illustrator (Niveau 1)
- Photoshop (*Niveau 1*)
- InDesign (Niveau 1)

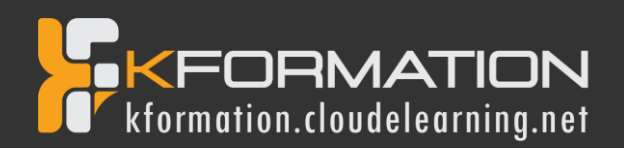

# Illustrator – Niveau 1 - Initiation

# **Objectifs pédagogiques**

Avec cette formation Illustrator Initiation, vous pourrez en 35 modules :

- Apprendre et maitriser les outils de bases d'Illustrator,
- Mettre les outils en pratique avec des ateliers simples, concrets et créatifs

#### **Temps moyen de formation**

10 heures

# Système d'évaluation

OUI

#### Pré requis technique

- Navigateur web : Edge, Chrome, Firefox, Safari
- Système d'exploitation : Mac ou PC, smartphone
- Niveau d'entrée demandé : Maîtrise des bases de l'utilisation d'un ordinateur

# Technologie

- Vidéo
- Norme SCORM

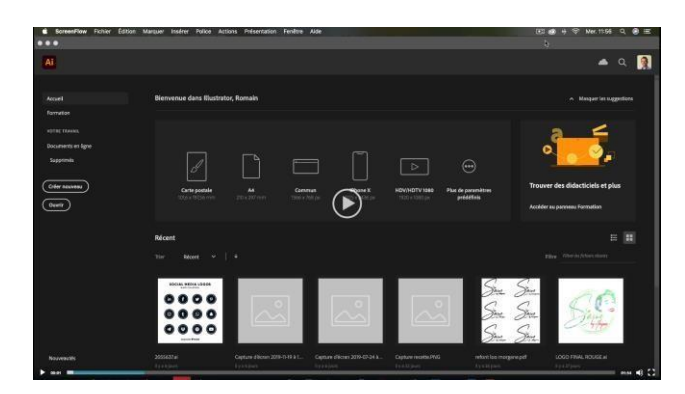

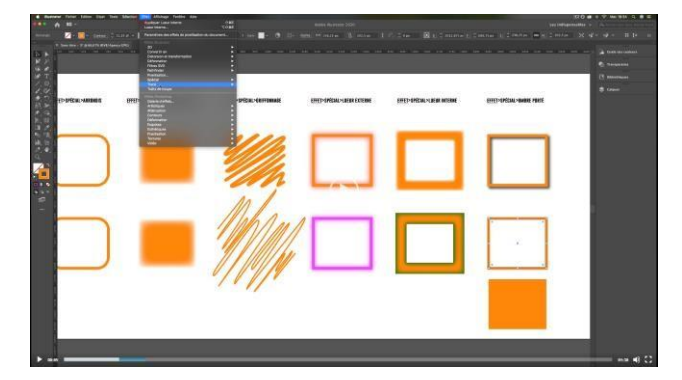

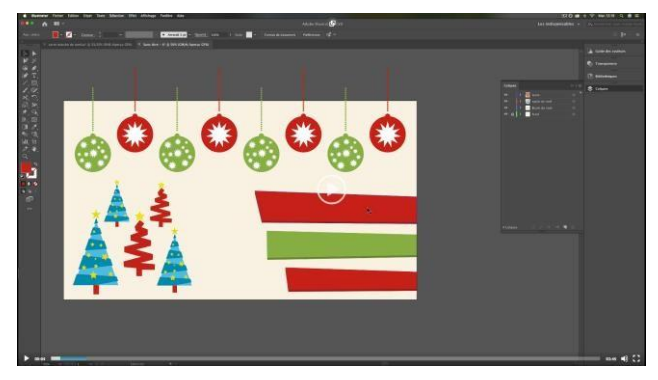

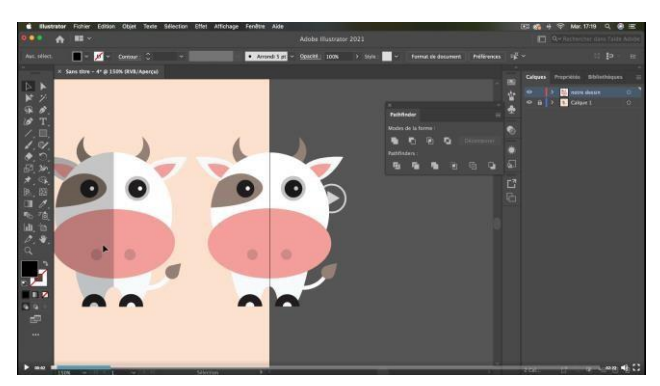

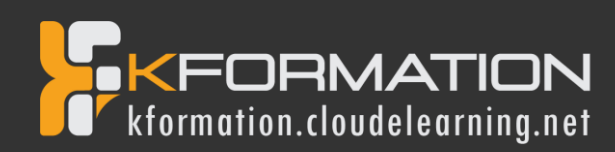

# Détail formation : Illustrator – Niveau 1 - Initiation

## 01 - Télécharger le logiciel

• Comment télécharger le logiciel ?

## 02 - Illustrator : prise en main

- Illustrator, à quoi ca sert ?
- Ouvrons ensemble Illustrator
- Création d'un nouveau document
- Espace de travail sur Illustrator
- Comment ouvrir un document
- Comment enregistrer

#### 03 - Premiers pas - Outils de base

- Outil de sélection Déplacer une forme
- Outil de sélection Faire une rotation de l'objet
- Comprendre l'ordre des tracés dans un calque
- Dessiner des formes Le rectangle
- Dessiner de formes Voyons toutes les autres formes
- Outil de Sélection directe
- Exercice Formes Explications
- Exercice Solution
- Outil Plume Dessiner des lignes droites
- Outil Plume Dessiner des courbes
- Exercice Plume
- Exercice Plume Solution
- Modifier un tracé à la plume

#### 04 - Atelier Créatif - Cactus

- Présentation de l'atelier Cactus
- Dessiner le pot du cactus
- Début du corps du cactus
- Faire les épines du cactus
- Finalisation du cactus

#### 05 - La couleur : les bases

- Comment mettre simplement de la couleur dans une forme
- Différence entre RVB et CMJN
- Retirer une couleur contour ou fond
- · Comment faire un dégradé de couleur
- Aller plus loin avec le dégradé
- Utiliser l'outil Pipette

#### 06 - Le Texte : Les bases

- Ecrivez outil Texte
- Modifier la typo
- Mettre de la couleur au texte
- Modifier un bloc de texte
- Trouver une typo
- Ecrivez le long d'une forme Outil texte curviligne

#### 07 - Les calques et traces

- Présentation des calques
- Modifier les calques et déplacer les tracés
- Disposition des tracés
- Grouper des tracés entre eux

# 08 - Exercice pratique : Télécharger et modifier un fichier ILLUSTRATOR

- Où et comment télécharger un document vectoriel
- Modifier le document
- Fichiers ressources

#### 09 - Aller plus loin avec les outils et autres manipulations

- Faire une symétrie
- Faire une rotation de l'objet
- Mettre à l'échelle une forme et ses contours
- Déplacement et répéter la transformation
- Cutter Ciseaux Gomme
- Option de la Gomme
- Masque d'écrêtage Intro

#### 10 - Les contours

- Modifier la taille de contour
- Faire des pointillés et des flèches
- Profil et formes de contours
- Bibliothèque de forme et contour

#### 11 - Atelier Créatif - Glace

- Présentation de l'atelier
- Dessin de la 1re Glace
- Dessin de la 2e glace
- Mettre de la couleur
- Mettre les effets graphiques
- · Mettre les textures dans les formes

#### 12 - Dessiner autrement avec de nouveaux outils

- Introduction à l'outil Pinceau
- Premiers option de l'outil pinceau
- Derniers option de l'outil pinceau
- Changer la forme du pinceau
- Outil crayon
- Outil Shaper
- Option de l'outil Shaper

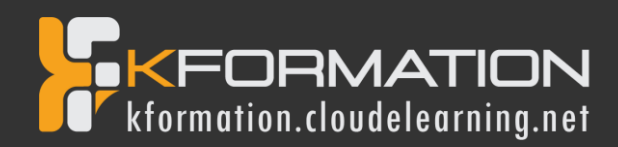

# 13 - Les images

- Importer une image
- Modifier les paramètres de l'image
- Vectoriser des photos
- Vectorisation dynamique et composition

## 14 - Atelier Créatif - Café

- Présentation de l'atelier
- Création du nouveau document
- Vectorisation de l'image
- Supprimer des parties de l'image vectorisée
- Installer les typos
- Générer le texte et le mettre en couleur
- Equilibrer les éléments typographiques
- Harmoniser le logo
- Caler les derniers éléments entre eux
- Enregistrement de votre création

#### 15 - Onglet Affichage

- Le mode tracé
- La partie « Zoom »
- Les règles
- Les repères commentés

# 16 - Atelier Créatif - Papèterie

- Présentation de l'atelier Papèterie
- Création du papier à en-tête 1/2
- Création du papier à en-tête 2/2
- Création carte de correspondance
- Création enveloppe
- Ajouter des fonds perdus et enregistrer

#### 17 - Atelier Créatif - Dessin sur Photo

- Présentation de l'atelier
- Création du nouveau document et importation de l'image
- Dessin des traits sur la partie supérieure
- Dessin du tour du manteau
- Finalisation du projet

# 18 - Alignement

- Alignement de l'objet
- Alignement par rapport à un repère
- Aligner sur
- Répartition des objets
- Répartition de l'espacement
- Astuce sur l'alignement

# 19 - Pathfinder

- Le Pathfinder
- Forme composée avec le Pathfinder
- Diviser une forme avec le Pathfinder

#### 20 - Atelier Créatif - La vache

- Présentation de l'atelier
- Explication de l'atelier
- Dessin de la corne et de l'oreille
- Dessinons la tête et le museau
- La tache, les yeux et le nez
- Finir les dernières traces
- Faire la symétrie
- Disposition des éléments entre eux
- Mise en couleur de la vache
- Utiliser le Pathfinder
- Mettre l'ombre à la vache
- A vous de refaire le cochon

#### 21 - Exporter et partager ses créations

- Les différents exports
- Introduction à la Bibliothèque

#### 22 - Onglet Effet : Spécial

- Présentation
- Arrondis
- Contour progressif
- Griffonnage
- Lueur externe
- Lueur interne
- Ombre portée

#### 23 - Atelier Créatif - Découpe papier

- Présentation de l'atelier
- Création du nouveau document
- Dessin des premières vagues
- Arrondir les vagues
- Finaliser le dessin des vagues
- Mise en couleurs des vagues
- Dessin du palmier
- Ajout des ombres portées
- Découpe du palmer
- Finaliser les derniers éléments
- Attribuer le masque d'écrêtage
- Ajuster les dernières retouches

## 24 - Les symboles

- Créer un nouveau symbole
- Pulvérisation de symbole
- Comment modifier les symboles

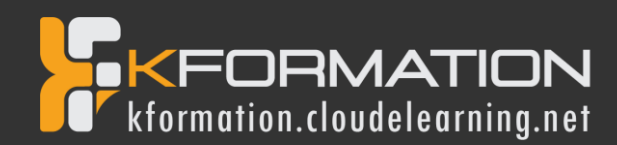

# 25 - Atelier Créatif - Paysage

- Présentation de l'atelier Paysage
- Création du nouveau document
- Dessin du fond, la lune et le soleil
- Créer les chaînes de montage à la plume
- Dessin des cactus et 1<sup>er</sup> plan avec l'outil pinceau
- Mettre le dégradé au fond
- Travail des dégradés sur les autres formes
- Création des symboles Étoiles
- Pulvériser les symboles
- Finalisation du projet

# 26 - Atelier Créatif – Création d'une mise en page : Newsletter

- Présentation de l'atelier Newsletter
- Créer le nouveau document
- Ajouter les repères à notre création
- Plaçons les bases de la structure de la page
- Ajouter les images dans les formes
- Caler le texte avec les photos
- Création du titre de la newsletter
- · Ajout des éléments graphiques finalisation du projet

# 27 - Atelier Créatif - Logo Marin d'eaux douces

- Présentation de l'atelier Marin d'eaux douces
- Création du nouveau document
- Création de la casquette du marin
- Dessinons le début du visage
- Finalisation des formes du visage
- Ajout des derniers éléments de l'illustration
- Faire les cercles autour de l'illustration
- Ecrire le texte le long des cercles

# 28 - Atelier Créatif - Affiche Nuits étoilées

- Présentation de l'atelier Affiche
- Création du nouveau document
- Création du fond et de la 1re forme
- Finalisation des dernières formes du paysage
- Dessin du cœur
- Création des arbres et de la lune
- Dessin des illustrations sapins
- Dessinons les dernières illustrations
- Ajout des cercles blancs
- Mise en place des textes
- Finalisation de la création

# 29 - Atelier Créatif - Reproduire le logo Apple

- Présentation et ouverture du fichier
- Dessin de la moitié de la pomme
- Corriger le tracé
- Symétrie de la pomme
- Morsure de la pomme
- Dessiner la queue de la pomme
- Changer la couleur et joindre les points
- Enregistrement

# 30 - Atelier Créatif - Redessiner le logo Adidas

- Présentation
- Création du 1er cercle
- Dupliquer les cercles
- Création des barres des lettres
- Création du S
- Création du symbole
- Couleur et enregistrement

# 31 - Atelier Créatif - Dessiner un picto MAP

- Présentation
- Création du nouveau document
- Faire le cercle
- Modifier la forme
- Mise en couleur de la 1re moitié
- Mise en couleur de la 2e moitié
- Cercle centré et ombre portée

# 32 - Atelier Créatif - Redessiner a partir d-un dessin

- Présentation du logo
- Vectorisation dynamique du planisphère
- Finalisez le dessin
- Ajouter le texte
- Vectorisez le texte et enregistrez votre illustration

# 33 - Atelier Créatif – Créer un logo pour une boutique de Vélo

- Présentation du logo
- Dessin écrou
- Texte de fin
- Enregistrement
- Dessin montagne
- Début du texte

#### 34 - Atelier Créatif - Créez votre carte de Visite

- Présentation de l'atelier
- Création du nouveau document
- Les fonds perdus
- Création du recto
- Création du verso
- Enregistrement aux différents formats

## 35 - Atelier Créatif - Carte de Noël

- Présentation
- Nouveau document
- Création de la 1re boule de noël
- Création de la 2e boule de noël
- Création du 1er sapin
- Création du 2e sapin
- Optimiser son plan de travail
- Disposition des boules de noël
- Disposition des sapins de noël
- Création des formes sous le texte
- Finalisation des écritures

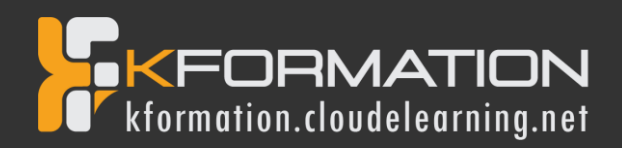

# Photoshop – Niveau 1 - Initiation

# **Objectifs pédagogiques**

Avec cette formation Photoshop Initiation, vous pourrez en 33 modules :

- Apprendre et maitriser les outils de base de Photoshop,
- Réalisez des photomontages, du détourage d'images et des créations de visuels graphiques.

#### **Temps moyen de formation**

10 heures

# Système d'évaluation

OUI

# Pré requis technique

- Navigateur web : Edge, Chrome, Firefox, Safari
- Système d'exploitation : Mac ou PC, smartphone
- Niveau d'entrée demandé : Maîtrise des bases de l'utilisation d'un ordinateur

# Technologie

- Vidéo
- Norme SCORM

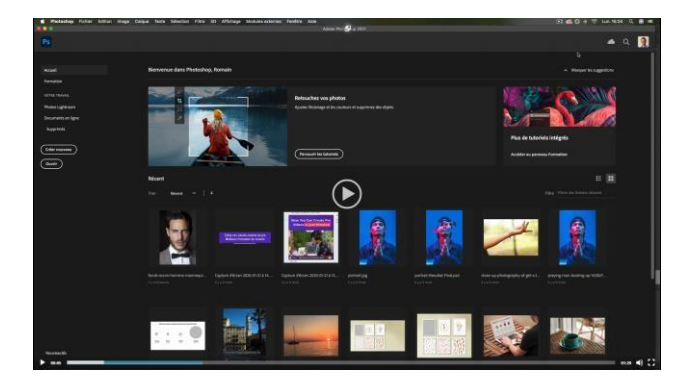

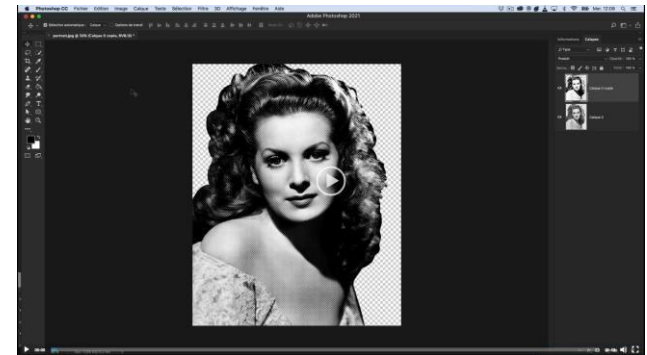

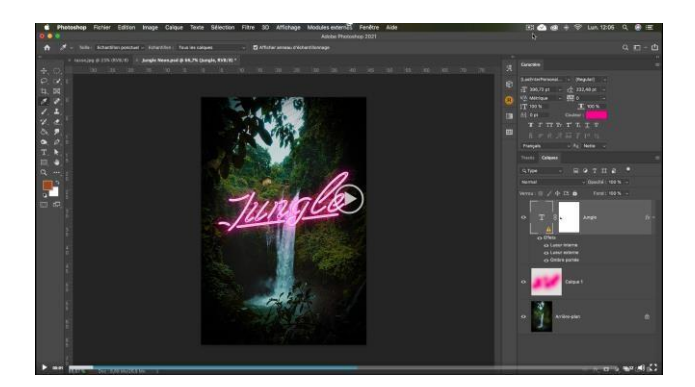

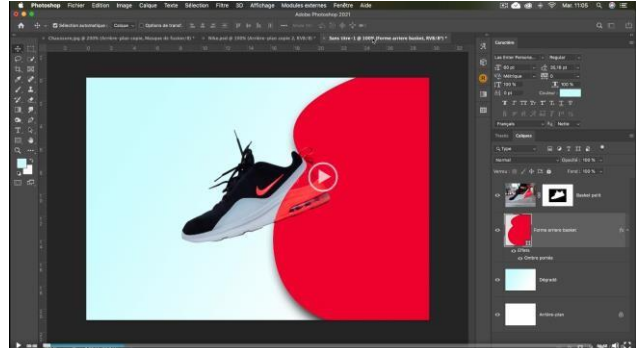

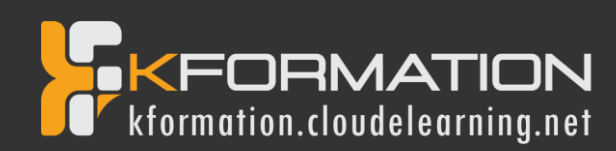

# **Détail formation : Photoshop – Niveau 1 - Initiation**

#### 01 - Télécharger le logiciel

Comment télécharger le logiciel ?

## 02 - Photoshop - Prise en main

- Photoshop, à quoi ça sert ?
- Ouvrons Photoshop
- Création d'un nouveau document
- L'interface de Photoshop
- Ouvrir et importer une image
- Enumération des outils
- Déplacez-vous dans le document
- Comment enregistrer
- Autres options pour zoomer
- Personnaliser son espace de travail

#### 03 - Les images - Les bases

- Informations sur une image ouverte
- Les pixels, c'est quoi ?
- Redimensionner une image
- Transformer la taille d'une image
- Comment faire une rotation d'une image
- · Effet miroir : faire des symétries
- Cadre photo
- Outil recadrage
- Corriger l'inclinaison d'une image
- Réglages automatique d'une image
- Luminosité Contraste
- Réglage de la courbe
- Réglage en noir et blanc

#### 04 - Les calques - Les bases

- Ouvrons un fichier Photoshop
- Qu'est-ce qu'un calque ?
- Les différents calques
- Créer un nouveau calque Renommer et disposer les calques
- Les différentes actions sur les calques
- Déplacer et redimensionner les calques
- Présentation de l'exercice
- Solution de l'exercice

#### 05 - La Sélection - Les bases

- Sélectionner un sujet
- Outil de sélection rapide
- Outil baguette magique
- Outil de sélection d'objet
- Outil lasso

# 06 - Atelier créatif -Changer le fond d'un personnage

• Changer le fond du personnage

#### 07 - La couleur - Les bases

- Calque de remplissage Mettre un fond de couleur
- Pot de peinture
- Introduction au dégradé
- Outil dégradé : plus de détails
- Le pinceau
- Différence entre RVB et CMJN

#### 08 - Le texte - Les bases

- · Exercice texte Ouvrir et recadrer
- Générer du texte
- Changer les propriétés du texte
- Exercice texte Trouver une typo
- Bloc de texte
- Exercice texte Finaliser la mise en page

# 09 - Atelier créatif -Présentation d'un produit : l'Iphone

- Présentation de l'atelier iPhone
- Création du nouveau document
- Détourer les iPhones
- · Ajuster la taille des iPhones
- Mettre le fond en couleur
- Ajoutons le texte
- Dessinons les cercles de couleur
- Ecrire les derniers textes
- Finalisation de la création

#### 10 - Les formes - Les bases

- Générer un rectangle et changer les paramètres
- Créer d'autres formes
- Modifier les formes

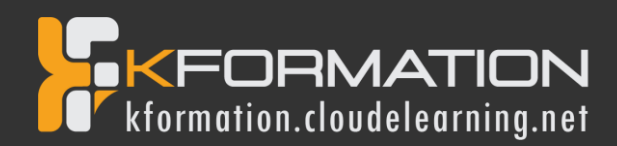

# 12 - Fonctions graphiques et effets

- Option tablette graphique
- Traitement par lot
- Effet Flou
- Filtre Rendu
- Filtre Pixellisation
- Fluidité Portrait
- Fluidité Corps

# 13 - Atelier créatif - Affiche basket Nike

- Présentation de l'atelier
- Paramétrage des documents
- Création des fonds
- Détourage de la basket
- Eclaboussures
- Ombre portée et logo

# 14 - Atelier créatif - Affiche Danseur

- Effet graphique de la danseuse
- Colombe et lumière
- Enregistrement
- Présentation de l'atelier
- Paramétrage des documents
- Fond dégradé et halo
- Création du motif rayure
- Détourage du danseur
- Création des formes de l'outil tampon
- Masques de fusion de la danseuse
- Calque de réglage de la danseuse
- Ajout de la danseuse au fond

# 15 - Atelier créatif - Créer un gif animé

- Présentation de l'atelier
- Présentation du gif
- Animation du gif
- Paramétrage des documents
- Mise en place et création
- Mouvement de la basket et mise en couleur
- Opacité du gif
- Ajout du logo et du texte
- Enregistrer le gif
- Enregistrement du fichier gif
- Gestion des calques du gif

# 16 - Atelier créatif - Logo Lettrage en 3D

- Présentation de l'atelier
- Paramétrage des documents
- Ajout du texte
- Mise en 3D
- Rendu 3D
- Finalisation du logo
- Enregistrement

# 17 - Atelier créatif - Poster Nike

- Présentation de l'atelier
- Fond dégradé
- Détourage de la basket
- Dégradé cercle de couleur
- Texte
- Ombre portée
- Enregistrement

# 18 - Atelier créatif – Mettre en mouvement une photo - Effet Parallaxe

- Présentation de l'atelier
- Comment est composé le parallaxe
- Mise en mouvement du 1er plan
- Mise en mouvement du 2e plan
- Export du parallaxe

## 19 - Atelier créatif - City Skyline

- Présentation de l'atelier
- Explication de la création
- Dessin du 1er rectangle
- Dessin de la forme composée des 3 rectangles
- Dessin à la plume des immeubles
- Créer un groupe avec les formes
- Créer le masque d'écrêtage
- Faire le fond en dégradé bleu
- Ajouter du bruit au fond
- Ajout du flou sur le fond
- Ajout du carré de couleur
- Réalisation des deux autres carrés de couleur
- Dessin du contour
- Ombre portée
- Ajout du texte
- Enregistrement

# 20 - Atelier créatif –

#### Ajouter une signature sur ses photos

- Présentation de l'atelier
- Choix de la typo 1
- Choix de la typo 2
- Baseline
- Finalisation du logo
- Astuces

#### 21 - Nouveautés Photoshop 2020

- Interface
- Outils de sélection d'objet
- Fenêtre propriété
- Déformation
- Nouvelle fonctionnalité du calque dynamique
- Nouveau style des panneaux
- Outil transformation
- Trucs et astuces

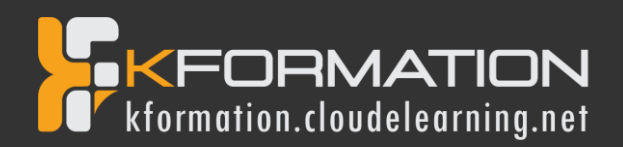

# InDesign – Niveau 1 - Initiation

# **Objectifs pédagogiques**

Avec cette formation InDesign Initiation, vous pourrez en 24 modules :

- Apprendre et maitriser les outils de bases d'InDesign;
- · Mettre les outils en pratique avec des ateliers simples, concrets et créatifs

#### **Temps moyen de formation**

7 heures

#### Système d'évaluation

OUI

#### Pré requis technique

- Navigateur web : Edge, Chrome, Firefox, Safari
- Système d'exploitation : Mac ou PC, smartphone
- Niveau d'entrée demandé : Maîtrise des bases de l'utilisation d'un ordinateur

# Technologie

- Vidéo
- Norme SCORM

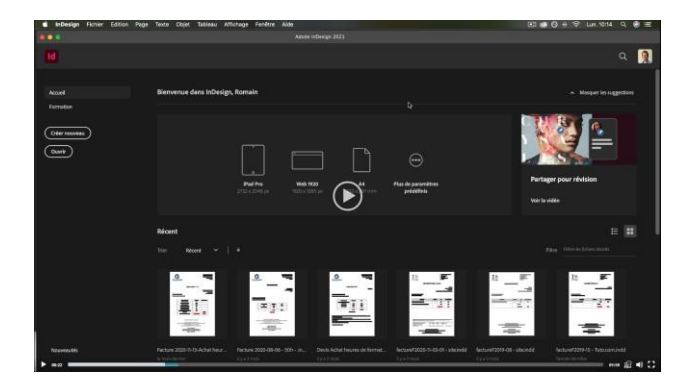

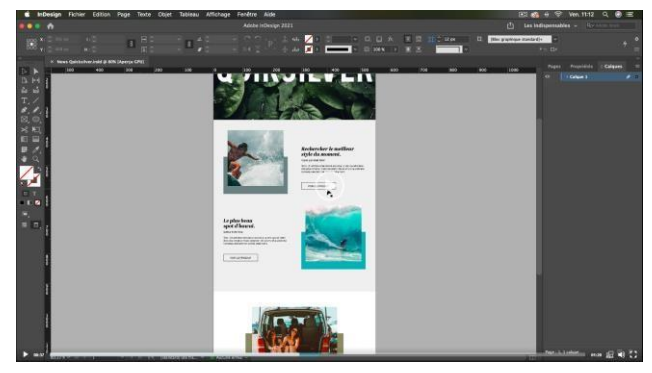

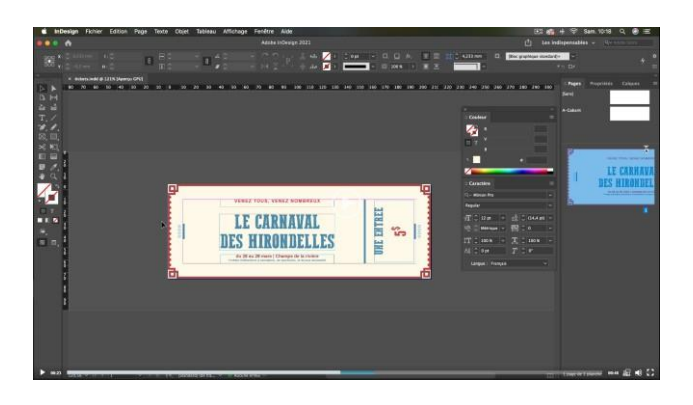

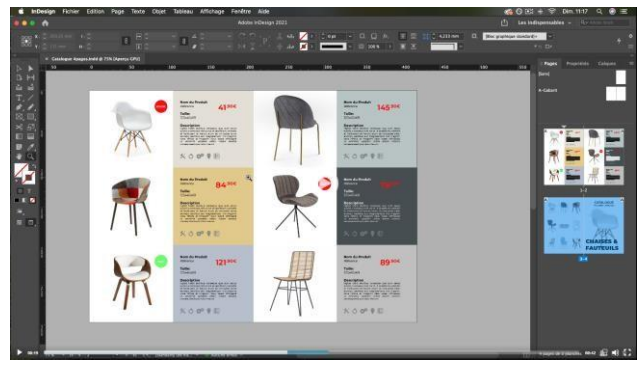

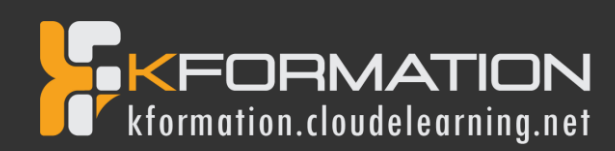

# Détail formation : InDesign – Niveau 1 - Initiation

#### 01 - Télécharger le logiciel

• Télécharger Adobe Indesign

# 02 - Les premiers pas

- Ouvrir le logiciel
- Création du nouveau document
- Présentation rapide de l'interface
- Personnalisation de l'espace de travail
- Télécharger un template gratuit
- Naviguer entre les pages
- Exercice Créer un document
- Exercice Solution
- Quiz Premiers pas

# 03 - Paramétrer vos documents

- Présentation des repères d'un document
- Qu'est-ce que le fond perdu ?
- Changer le format de son document
- Changer les marges et colonnes
- Créer des pages et les supprimer
- Astuce : Onglet propriété
- Quiz Paramétrer vos documents

#### 04 - Ouvrir - enregistrer des fichiers Indesign

- Présentation d'un fichier Indesign
- Enregistrer son document
- A quoi sert un dossier d'assemblage ?
- Comment faire un dossier d'assemblage ?

#### 05 - Le Texte

- Créer un bloc de texte
- Changer les caractères de texte
- · Modifier les caractères individuellement
- Option de paragraphe
- Créer des colonnes dans un bloc
- Option de bloc de texte
- Exercice Instruction
- Exercice Solution
- Quiz Le texte

#### 06 - Dessiner des formes simples

- Comment dessiner un rectangle et le modifier ?
- Dessiner un carré et une ellipse
- Comment dessiner des polygones ?
- Option des contours de formes
- Outil trait
- Faire des lignes droites avec l'outil Plume
- Dessiner des courbes avec l'outil Plume
- Outil de sélection directe La flèche blanche
- Plume Plus et Plume Moins
- Exercice Présentation
- Exercice Solution
- Quiz Dessiner dans InDesign

## 07 - Les contours

- Contours Les premières options
- Les types de contour
- Changer le style des extrémités

## 08 - La couleur

- Différence entre RVB et CMJN
- Mettre en couleur dans une forme
- Mettre de la couleur au texte
- Comment créer un dégradé de couleur dans une forme
- Présentation du nuancier
- Créer vos couleurs pour le nuancier
- Outil pipette
- Quiz Couleur et contour

# 09 - Atelier créatif - Ticket Evénement

- Présentation de l'atelier
- Création du nouveau document et du fond
- Création de contour
- Recherche de typo et mise en place du titre
- Faire les formes sur le côté
- Finaliser le ticket
- Enregistrement

# 10 - Les images

- Importer simplement des images
- Déplacer l'image dans le cadre
- Modifier la taille du cadre et de l'image en même temps
- Ajustement des images
- Mettre une image dans une forme

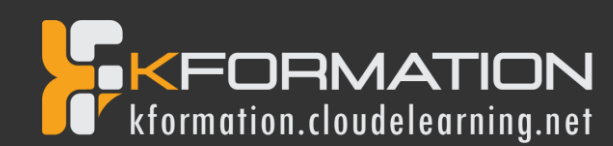

# 11 - Le texte - Quelques options supplémentaires

- Mettre tout en capitales, indice et autres
- Habillage de texte par rapport au cadre de sélection
- Les autres options de l'habillage de texte
- Ecrire le texte le long d'une forme
- Quiz Images et texte

#### 12 - Atelier créatif - Menu Café

- Présentation de l'atelier
- Création du nouveau document
- Mise en place du fond et des grains de café
- Mise en place du titre
- Ecrire le 1er bloc texte
- Finalisation du menu

#### 13 - Affichage et repères

- Placer des règles sur le document
- Les repères commentés
- Grille et magnétisme
- Régler les paramètres de la grille

#### 14 - Les gabarits

- Créer son premier gabarit
- Créer un nouveau gabarit
- Libérer les éléments de gabarit
- Quiz Repères et gabarits

# 15 - Alignement

- Comment aligner les objets entre eux
- Répartition de l'espace

#### 16 - Atelier créatif - Papier En-tête

- Présentation de l'atelier
- Création du nouveau document
- Dessiner la partie de gauche
- Corriger l'alignement
- Placer les images sur le document
- Utiliser le texte pour mettre les infos
- Ecrire le bloc de texte et signature
- Libérer les éléments de gabarit
- Enregistrer le document et l'assembler

# 17 - Les effets

- Transparence d'un objet ou d'un texte
- Effet ombre portée
- Le contour progressif

#### 18 - Atelier créatif - Affiche

- Présentation de l'atelier
- Création du nouveau document
- Dessin des premières formes
- Créer les dégradés et le cercle
- Ombres portées et insertion d'image
- Générer les titres
- Finalisation de la création de l'affiche

#### **19 - Les liens des images**

- Qu'est-ce qu'un lien ?
- Modifier un lien et incorporer
- Corriger un lien manquant

#### 20 - Corriger les erreurs

- Corriger une erreur d'image
- Corriger une erreur de texte en excès

#### 21 - Exportations

- Exporter en PDF
- Mettre des traits de coupe sur son PDF
- Exporter pour le web et en JPG

#### 22 - Atelier créatif - Newsletter Quicksilver

- Présentation de la newsletter
- Création du format de document
- Mettre la 1re image
- Installer la typo et le premier bloc de texte
- Mettre le bouton et dupliquer le bloc
- Mettre à jour le 2e bloc
- Finalisation de la newsletter

#### 23 - Atelier créatif - Carte de visite

- Présentation de l'atelier
- Création du nouveau document
- Importer la photo dans la forme
- Dessiner le carré de couleur
- Finaliser le recto
- Importer l'image du verso
- Ecrire le titre du verso
- Finaliser le dernier bloc de texte
- Bien enregistrer et exporter pour l'imprimeur

#### 24 - Atelier créatif - Catalogue 4 pages

- Présentation de l'atelier
- Création du nouveau document
- Création de la 1re de couverture
- Importer les premières images
- Mise en place du bloc texte
- Finaliser le bloc information
- Création de la page 3
- Création de la dernière de couverture
- Enregistrement et export